# ROTARY CLUB CENTRAL CLUB REFERENCE GUIDE

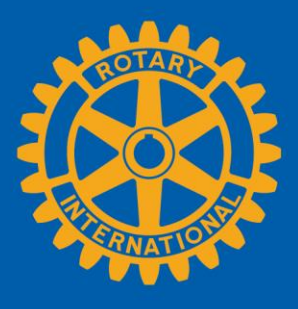

#### What is Rotary Club Central?

Rotary Club Central is a tool that enables clubs to set goals and track achievements.

#### Purpose of this guide

This guide tells you how to view, set, and edit goals, and how to report achievements in three categories:

- 1. Your club
- 2. Service
- 3. Foundation giving

#### Who can edit and view club records?

Club leaders — the incoming, current, and past president; secretary; treasurer; executive secretary; Foundation chair; and membership chair — can edit goals and achievements for their year in office.

All club members can **view** club goals and achievements.

#### Notes:

- Click the Help icon <sup>(2)</sup> on any screen for information about the section.
- If any information in your club records is incorrect, contact your Club and District Support representative.
- Be aware that the Rotary Club Central page views you're able to see will depend on your role and the year you select. The views shown below are examples only.

### Contents

| <u>Goal-setting Basics</u>                | 2  |
|-------------------------------------------|----|
| Your Club                                 | 4  |
| 1. <u>Membership</u>                      | 4  |
| 2. <u>Rotarian Engagement</u>             | 5  |
| 3. <u>Club Communication</u>              | 6  |
| 4. <u>Public Relations</u>                | 6  |
| <u>Service</u>                            | 7  |
| 1. <u>Service Projects and Activities</u> | 8  |
| 2. <u>Clubs for Young Leaders</u>         | 10 |
| 3. <u>Youth Program Participants</u>      | 11 |
| Foundation Giving                         | 12 |
| 1. <u>Annual Fund</u>                     | 13 |
| 2. <u>PolioPlus Fund</u>                  | 13 |
| 3. Major Gifts and Endowment Fund         | 14 |
|                                           |    |

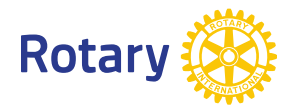

# **Goal-setting Basics**

Below **Trends** in each category is the **Goals and Progress** section, where you can either **EDIT** or **VIEW** each goal.

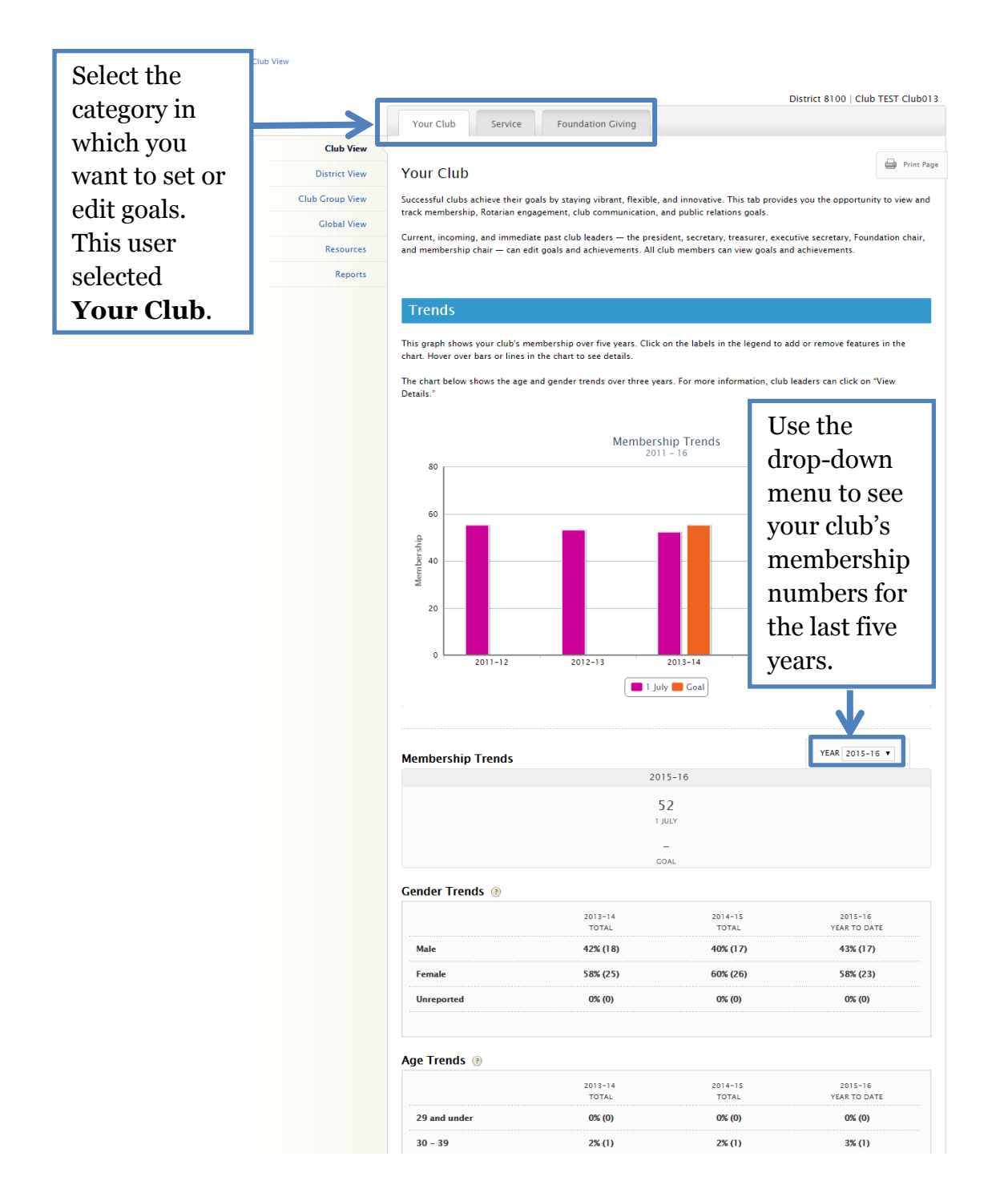

### **Goals and Progress**

Current, incoming, and immediate past club leaders can click "Edit" to set goals and achievements. All club members can click "View" to see goal details.

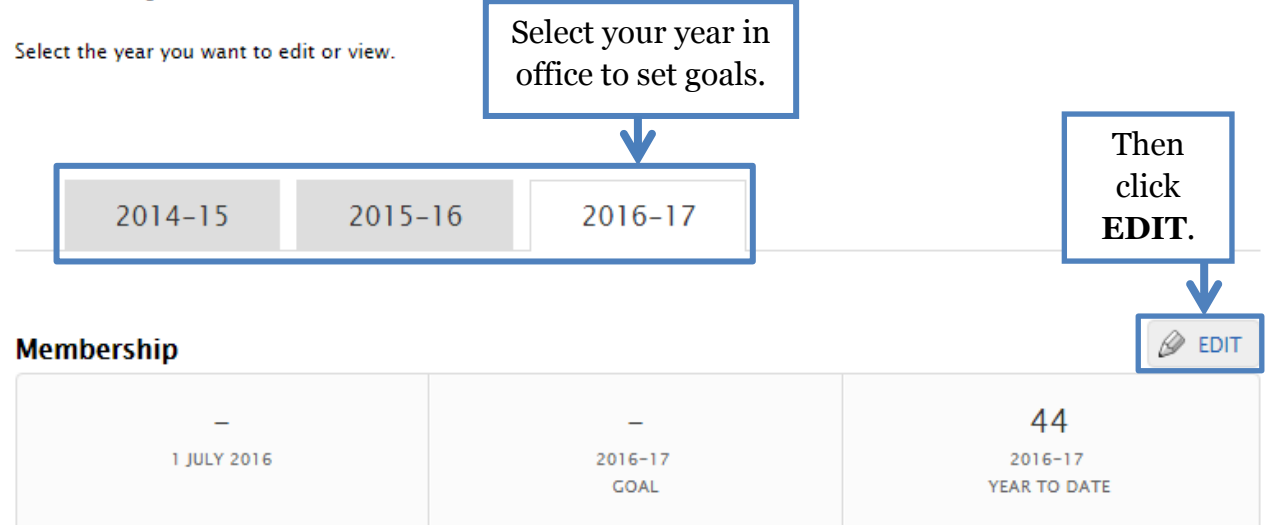

|            | 2016-17<br>GOAL |
|------------|-----------------|
| Membership | -               |

# Your Club

# Membership

The club's existing and new members count, and achievement totals are populated from Rotary data. After entering this and all other goals, click SAVE.

#### Membership

Set a goal for the total number of members you would like your club to have by the end of the year. Base your number on the 1 July start figure below, which is RI's official member count for your club.

✓ A dash(-) indicates the official 1 July start figure for your goal-setting year is not yet available.

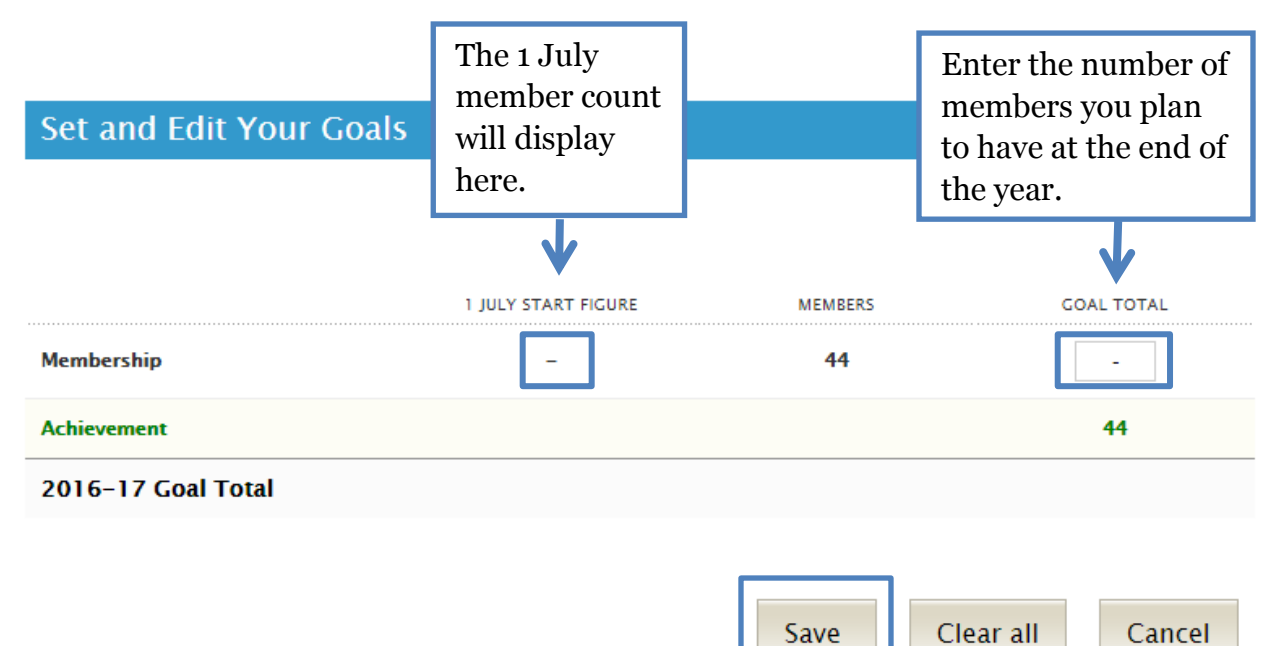

### **Rotarian Engagement**

Review all the activities listed, and then enter the percentage or total number of members you plan to have engaged in club activities during the year. Your previous year's achievement is supplied by Rotary.

#### Rotarian Engagement 💿

Set your goal for the number of members who will be involved in the following activities. You have the option to enter your goal as a percentage or as a number. Whichever you choose, the other option will generate automatically.

Note: the number in the "Previous Year" column is the goal set by the previous year's club officers. The "Members" column is the number of members as of the date the goal is set.

| Set and Edit Your Goals                                  | Year-to-date member<br>count is supplied by<br>Rotary. This number<br>freezes on the day the<br>goal is set. |         | Enter the percentage<br>OR number of<br>members you plan to<br>have involved in each<br>activity listed. |        |            |
|----------------------------------------------------------|----------------------------------------------------------------------------------------------------|---------|----------------------------------------------------------------------------------------------------|--------|------------|
|                                                          | PREVIOUS YEAR                                                                                                | MEMBERS | PERC                                                                                                    | ENTAGE | COAL TOTAL |
| Members participating in club service<br>activities      | -                                                                                                    | 44      | 1                                                                                                    | 02 %   | 45         |
| Achievement                                              |                                                                                                    |         |                                                                                                    |        | -          |
| Members sponsoring new Rotarians                         | -                                                                                                    | 44      |                                                                                                    | %      | -          |
| Achievement                                              |                                                                                                    |         |                                                                                                    |        | -          |
| Members in leadership development programs or activities | -                                                                                                    | 44      |                                                                                                    | %      | -          |
| Achievement                                              |                                                                                                    |         |                                                                                                    |        | -          |
| Members in Rotarian Action Groups                        | -                                                                                                    | 44      |                                                                                                    | %      | -          |
| Achievement                                              |                                                                                                    |         |                                                                                                    |        | -          |
| Members in Rotary Fellowships                            | -                                                                                                    | 44      |                                                                                                    | %      | -          |
| Achievement                                              |                                                                                                    |         |                                                                                                    |        | -          |
| Members attending district conference                    | -                                                                                                    | 44      |                                                                                                    | %      | -          |
| Achievement                                              |                                                                                                    |         |                                                                                                    |        | -          |
| Committee chairs attending district<br>assembly          | -                                                                                                    | 44      | Ente                                                                                                    | r the  | -          |
| Achievement                                              |                                                                                                    |         | achi                                                                                                    | eved.  | <b>→</b>   |
| 2016-17 Goal Total                                       |                                                                                                    |         |                                                                                                    |        | 45         |

Clear all

Save

Cancel

### **Club Communication**

#### **Club** Communication

Effective communication strengthens a club's involvement in the community and ensures all members are informed about club activities. Set these goals and report your club achievements throughout the year.

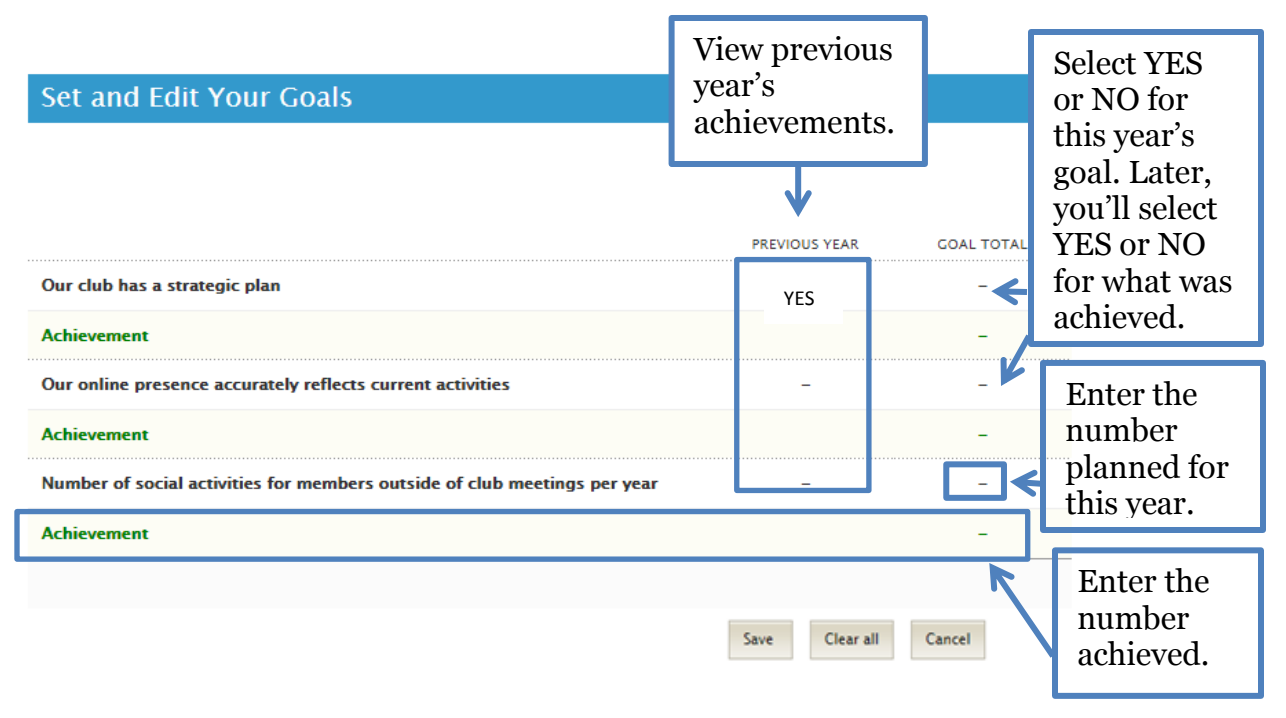

### **Public Relations**

#### **Public Relations**

Effective public relations campaigns build positive and strong relationships with their audiences. Creating a positive image for Rotary is the responsibility of every Rotarian, both locally and globally.

| Set and Edit Your Goals                                                                                                    |                         |                          |                                               |
|----------------------------------------------------------------------------------------------------|-------------------------|--------------------------|-----------------------------------------------|
| Number of times we update our website or social media accounts per month Achievement Number of media stories (broadcast and/or print) covering our club's projects per year | PREVIOUS YEAR<br>–<br>– | COAL TOTAL               | Enter<br>your<br>goal<br>for<br>each<br>item. |
| Achievement                                                                                                    |                         | - 🗲                      |                                               |
| We use RI produced advertising/public service materials Achievement                                                                                                    | -<br>YES                | Enter the n<br>achieved. | umber                                         |
|                                                                                                    | Save Clear all          | Cancel                   |                                               |

# Service

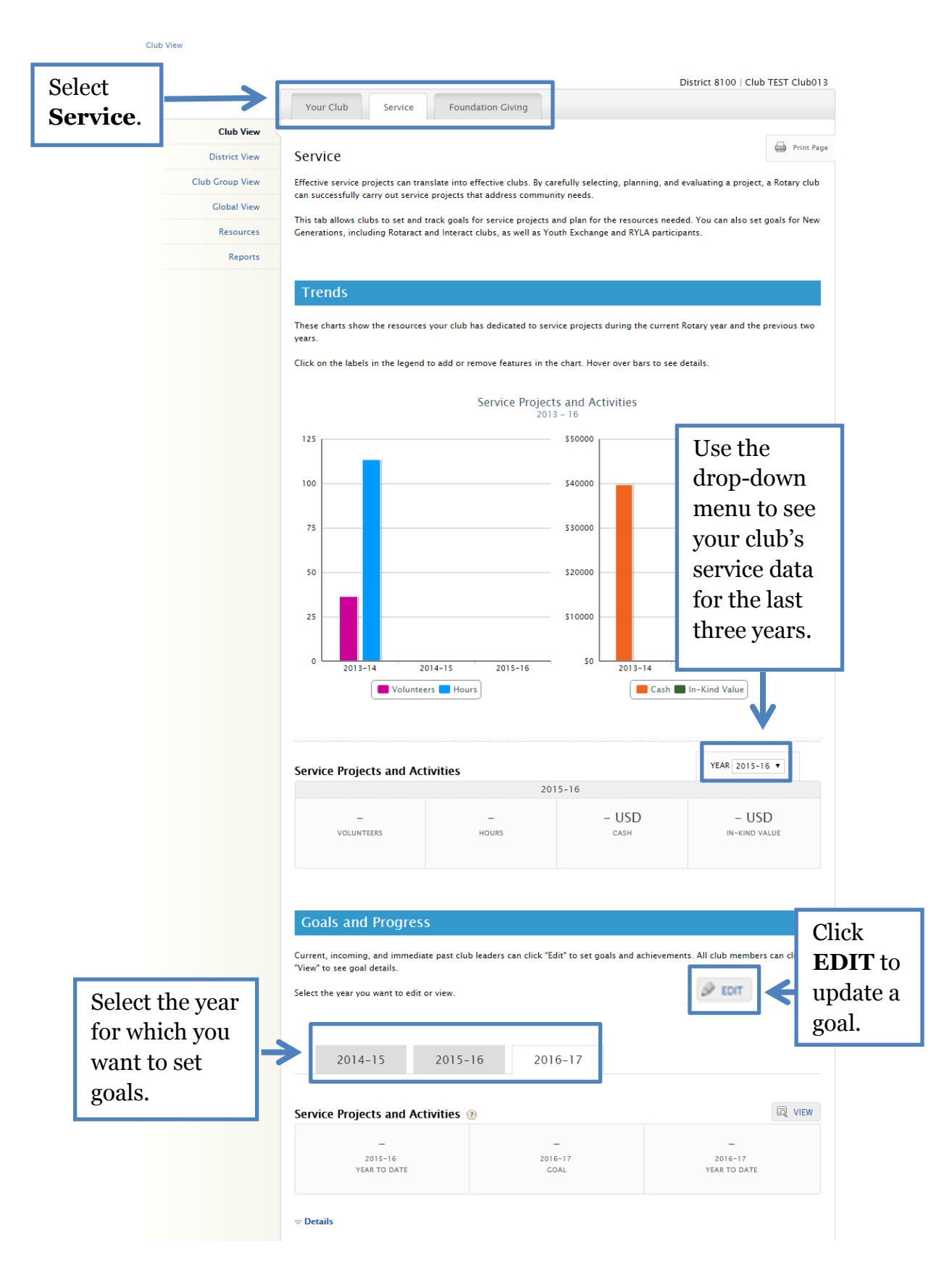

# **Service Projects and Activities**

#### Service Projects and Activities ③

Enter the number of service projects and activities your club plans to conduct during the Rotary year. Estimate the resources and funding each project will require, choose a project category, and identify partners.

Once a project is complete, report the actual resources to see you club's impact. Use this information to improve planning for future projects.

| Set and Edit Your Goals                                                                                                    |                                                                          |
|----------------------------------------------------------------------------------------------------|--------------------------------------------------------------------------|
| PREVIOUS YEAR Service Projects and Activities Achievement                                                                                                    | COAL TOTAL                                                               |
| Title<br>(maximum 50 characters)                                                                                                    |                                                                          |
| Bike to End Polio                                                                                                    | Achieved                                                                 |
| Summary<br>(maximum 100 characters )<br>Annual fundraiser hosted by our club to raise funds for End Polio Now.<br>30 - characters                                          | remaining                                                                |
|                                                                                                    | Click to add more details.                                               |
| Total volunteer hours     Number of volunteers     Cash contributions (USD)       300     25     5000       In-kind donations     In-kind up (USD)       Type     Quantity | Enter the<br>resources you<br>think you will<br>need for the<br>project. |
| Water bottles 500 1000 +                                                                                                    |                                                                          |
| Click to add projected of project partners and are                                                                                                    | letails like<br>ea of focus.                                             |
| Total volunteer hours Number of volunteers Cash contributions (USD)                                                                                                    | Enter the                                                                |
| 500 100 2000                                                                                                    | resources                                                                |
| In-kind donations                                                                                                    | actually used<br>for the                                                 |
| Type Quantity Total value (USD)                                                                                                    | project.                                                                 |
| Water bottles         1000         2000         -                                                                                                    |                                                                          |
| Banners 5 100 +                                                                                                    |                                                                          |
| Clicking Achieved with top of the page.                                                                                                    | ll add this to the count at the                                          |

| These three links app<br>at the bottom of the p                                                                                                    | ear<br>page.                                                                                                    |                                                                                                    |
|----------------------------------------------------------------------------------------------------|----------------------------------------------------------------------------------------------------|----------------------------------------------------------------------------------------------------|
| When you Add a new                                                                                                    | Add a new project                                                                                                    |                                                                                                    |
| project, you will be                                                                                                    |                                                                                                    |                                                                                                    |
| taken to the screen                                                                                                    | View and Add from Existing Projects List                                                                                                    |                                                                                                    |
| shown below. This is a                                                                                                    | a                                                                                                    | Sava Cancol                                                                                                    |
| list of your club's proj                                                                                                    | iects                                                                                                    | Save                                                                                                    |
| in Showcase and Rota                                                                                                    | arv                                                                                                    |                                                                                                    |
| Grants                                                                                                    |                                                                                                    |                                                                                                    |
| Orants.                                                                                                    |                                                                                                    |                                                                                                    |
|                                                                                                    | Distr                                                                                                    | ict 6450  Club TEST Club013                                                                                             |
| Your Club Service                                                                                                    | Foundation Giving                                                                                                    |                                                                                                    |
|                                                                                                    |                                                                                                    |                                                                                                    |
|                                                                                                    |                                                                                                    |                                                                                                    |
|                                                                                                    | 1 12 1 18                                                                                                    |                                                                                                    |
| Is your project alrea                                                                                                    | ady listed?                                                                                                    |                                                                                                    |
| Is your project alrea<br>Review the list of service project                                                                                                    | ady listed?<br>ts that have been entered in other online systems, such as                                                                                                    | Staar                                                                                                    |
| Is your project alreader<br>Review the list of service project<br>projects you want to include in                                                                                                    | ady listed?<br>Its that have been entered in other online systems, such as<br>your club's plan for the year to save time and prevent dupli                                                                                                    | Check the <b>Import</b> box,                                                                                            |
| Is your project alreader<br>Review the list of service project<br>projects you want to include in t                                                                                                    | ady listed?<br>Its that have been entered in other online systems, such as<br>your club's plan for the year to save time and prevent dupli                                                                                                    | Check the <b>Import</b> box,<br>then click <b>Continue</b> .                                                            |
| Is your project alreader<br>Review the list of service project<br>projects you want to include in the<br>Existing Projects                                                                                                    | ady listed?<br>Its that have been entered in other online systems, such as<br>your club's plan for the year to save time and prevent dupli                                                                                                    | Check the <b>Import</b> box,<br>then click <b>Continue</b> .<br>The project will be                                     |
| Is your project alreated and the list of service project projects you want to include in the Existing Projects                                                                                                    | ady listed?<br>Its that have been entered in other online systems, such as<br>your club's plan for the year to save time and prevent dupli<br>District 6450 Rotary Partners for Peace                                                                                                    | Check the <b>Import</b> box,<br>then click <b>Continue</b> .<br>The project will be<br>added to Rotary Club             |
| Is your project alreader of service project project projects you want to include in the Existing Projects                                                                                                    | ady listed?<br>Its that have been entered in other online systems, such as<br>your club's plan for the year to save time and prevent dupli<br>District 6450 Rotary Partners for Peace<br>Rotary Partners for Peace working together to bring peace                                                                                                    | Check the <b>Import</b> box,<br>then click <b>Continue</b> .<br>The project will be<br>added to Rotary Club<br>Central. |
| Is your project already Review the list of service project projects you want to include in the Existing Projects                                                                                                    | ady listed?<br>Its that have been entered in other online systems, such as<br>your club's plan for the year to save time and prevent dupli<br>District 6450 Rotary Partners for Peace<br>Rotary Partners for Peace working together to bring peace<br>Start date: 12 May 2012                                                                                                    | Check the <b>Import</b> box,<br>then click <b>Continue</b> .<br>The project will be<br>added to Rotary Club<br>Central. |
| Is your project already Review the list of service project projects you want to include in the Existing Projects                                                                                                    | ady listed?<br>Its that have been entered in other online systems, such as<br>your club's plan for the year to save time and prevent dupli<br>District 6450 Rotary Partners for Peace<br>Rotary Partners for Peace working together to bring peace<br>Start date: 12 May 2012<br>End date: 31 December 2016                                                                                                  | Check the <b>Import</b> box,<br>then click <b>Continue</b> .<br>The project will be<br>added to Rotary Club<br>Central. |
| Is your project already review the list of service project projects you want to include in the Existing Projects                                                                                                    | ady listed?<br>Its that have been entered in other online systems, such as<br>your club's plan for the year to save time and prevent dupli<br>District 6450 Rotary Partners for Peace<br>Rotary Partners for Peace working together to bring peace<br>Start date: 12 May 2012<br>End date: 31 December 2016                                                                                                  | Check the <b>Import</b> box,<br>then click <b>Continue</b> .<br>The project will be<br>added to Rotary Club<br>Central. |
| Is your project already and the service project you want to include in the service projects you want to include in the service projects where the service projects you want to include in the service projects you want to include in the service projects you want to include in the service project you want to include in the service you want to include in the service you want to include you want to include you wan | ady listed?<br>tts that have been entered in other online systems, such as<br>your club's plan for the year to save time and prevent duple<br>District 6450 Rotary Partners for Peace<br>Rotary Partners for Peace working together to bring peace<br>Start date: 12 May 2012<br>End date: 31 December 2016                                                                                                  | Check the <b>Import</b> box,<br>then click <b>Continue</b> .<br>The project will be<br>added to Rotary Club<br>Central. |
| Is your project already and the list of service project you want to include in the service projects you want to include in the service projects of the service projects of the service projects of the service projects of the service project of the service project of the servic | ady listed?<br>tts that have been entered in other online systems, such as<br>your club's plan for the year to save time and prevent dupli<br>District 6450 Rotary Partners for Peace<br>Rotary Partners for Peace working together to bring peace<br>Start date: 12 May 2012<br>End date: 31 December 2016                                                                                                  | Check the <b>Import</b> box,<br>then click <b>Continue</b> .<br>The project will be<br>added to Rotary Club<br>Central. |
| Is your project already and the service project you want to include in the service project you want to include in the service project you want to include in the service project you want to include in the service you want to include in the service you want to include you want to include you  | ady listed?<br>tts that have been entered in other online systems, such as<br>your club's plan for the year to save time and prevent dupli<br>District 6450 Rotary Partners for Peace<br>Rotary Partners for Peace working together to bring peace<br>Start date: 12 May 2012<br>End date: 31 December 2016<br>N ><br>0 project(s) selected to import                                                        | Check the <b>Import</b> box,<br>then click <b>Continue</b> .<br>The project will be<br>added to Rotary Club<br>Central. |
| Is your project already and a service project you want to include in the service project you want to include in the service projects you want to include in the service projects you want to include in the service project you want to include in the service project you want to include project you want to include in the service project you want to include project you want to include project you want t | ady listed?<br>tts that have been entered in other online systems, such as<br>your club's plan for the year to save time and prevent dupli<br>District 6450 Rotary Partners for Peace<br>Rotary Partners for Peace working together to bring peace<br>Start date: 12 May 2012<br>End date: 31 December 2016<br>N ><br>0 project(s) selected to import<br>t before adding a new project. If you don't want to | Check the <b>Import</b> box,<br>then click <b>Continue</b> .<br>The project will be<br>added to Rotary Club<br>Central. |

### **Clubs for Young Leaders**

To set Clubs for Young Leaders goals, go back to the **Goals and Progress** section and click **EDIT**.

#### **Clubs for Young Leaders**

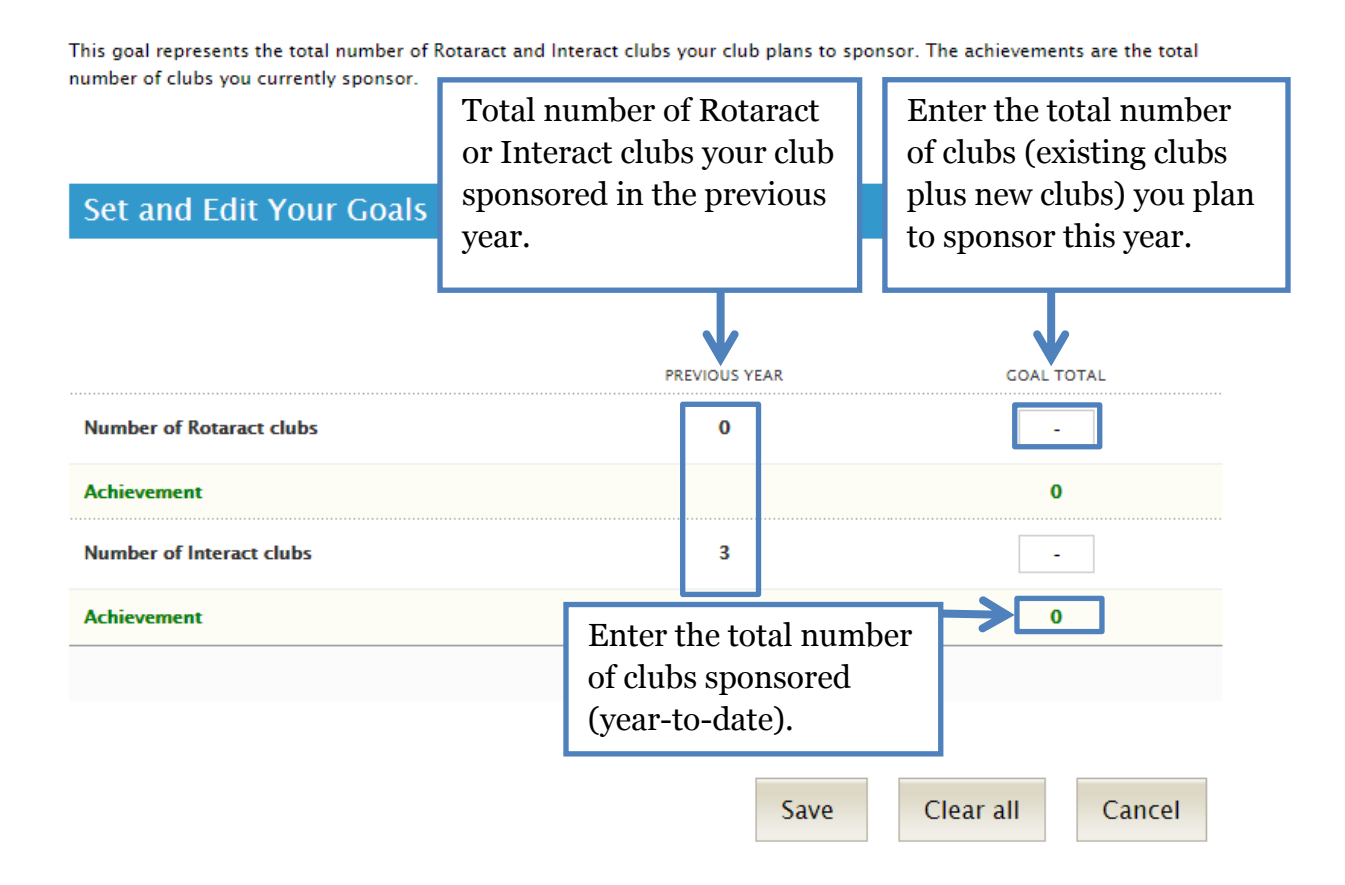

### **Youth Program Participants**

#### Youth Program Participants

Through Rotary Youth Exchange program, students travel internationally to explore other cultures. During Rotary Youth Leadership Awards (RYLA) events, participants develop leadership skills that will benefit communities and businesses in the future.

This goal represents the total number of youth program participants your club plans to sponsor this year. The achievements are the total number of participants your club has sponsored this year.

| Set and Edit Your Goals                    | Numb<br>partici<br>club sp<br>the pro                                      | er of<br>pants you<br>ponsored<br>evious yea | ır<br>in<br>ır. | Numb<br>partici<br>plan to<br>this ye | er of<br>pants you<br>o sponsor<br>ear. |
|--------------------------------------------|----------------------------------------------------------------------------|----------------------------------------------|-----------------|---------------------------------------|-----------------------------------------|
|                                            |                                                                            |                                              | AR              | GC                                    |                                         |
| Number of inbound Youth Exchange students  |                                                                            | -                                            |                 | [                                     |                                         |
| Achievement                                |                                                                            |                                              |                 |                                       | -                                       |
| Number of outbound Youth Exchange students |                                                                            | -                                            |                 |                                       | -                                       |
| Achievement                                |                                                                            |                                              |                 |                                       | -                                       |
| Number of RYLA participants                |                                                                            | -                                            |                 |                                       | -                                       |
| Achievement                                | Enter the total number<br>of participants<br>sponsored (year-to-<br>date). |                                              |                 | •                                     |                                         |
|                                            |                                                                            | Save                                         | Clea            | ar all                                | Cancel                                  |

# **Foundation Giving**

| Select     |               | Your Club                                                                | Foundation Civing                                                   |                                                   | District 8100   Club TEST Club013                                                  |
|------------|---------------|--------------------------------------------------------------------------|---------------------------------------------------------------------|---------------------------------------------------|------------------------------------------------------------------------------------|
|            |               | Your Club Service                                                        | Foundation Giving                                                   |                                                   |                                                                                    |
| Foundation | Club View     |                                                                          |                                                                     |                                                   | Print Page                                                                         |
| Giving.    | District View | Foundation Giving                                                        |                                                                     |                                                   |                                                                                    |
|            | Group View    | Through Rotary Foundation particip<br>Contributions to The Rotary Founda | ation and support, your club ca<br>tion enable Rotarians to carry o | an make a difference in<br>out humanitarian and e | the lives of people around the globe.<br>ducational projects. This tab helps clubs |
|            | Global View   | track and analyze their Foundation (                                     | contributions.                                                      |                                                   |                                                                                    |
|            | Reports       |                                                                          |                                                                     |                                                   |                                                                                    |
|            | Reports       | Trends                                                                   |                                                                     |                                                   |                                                                                    |
|            |               | This chart shows your club's Annual                                      | Fund contributions over five y                                      | ears.                                             |                                                                                    |
|            |               | Click on the labels in the legends to                                    | add or remove features in the                                       | chart. Hover over point                           | ts on the lines to see details.                                                    |
|            |               |                                                                          | Annual Fui<br>2011 -                                                | nd Trend                                          |                                                                                    |
|            |               | \$50000                                                                  |                                                                     |                                                   | •                                                                                  |
|            |               | \$40000                                                                  |                                                                     |                                                   |                                                                                    |
|            |               | S30000                                                                   |                                                                     |                                                   | Use the drop-                                                                      |
|            |               | \$20000                                                                  | <b></b>                                                             |                                                   | down menu to see                                                                   |
|            |               | \$10000                                                                  |                                                                     |                                                   | your club's                                                                        |
|            |               | \$02011-12                                                               | 2012-13                                                             | 2013-14                                           | donations to the                                                                   |
|            |               |                                                                          |                                                                     |                                                   | Annual Fund for                                                                    |
|            |               |                                                                          | ← Goal<br>← Year 1                                                  | To Date                                           | the last five vears.                                                               |
|            |               |                                                                          |                                                                     |                                                   | ↓                                                                                  |
|            |               | Annual Fund Trends                                                       |                                                                     |                                                   | YEAR 2015-16 V                                                                     |
|            |               | 0.1105                                                                   | 2015                                                                | -16                                               |                                                                                    |
|            |               | GOAL                                                                     | 0%<br>ACHIEVED                                                      | O USD<br>PER CAPITA                               | 19,800 USD<br>year to date                                                         |
|            |               |                                                                          |                                                                     |                                                   |                                                                                    |
|            |               | Goals and Progress                                                       |                                                                     |                                                   |                                                                                    |
|            |               | Current, incoming, and immediate p<br>"View" to see goal details.        | oast club leaders can click "Edit                                   | " to set goals and achie                          | evements. All club members can click                                               |
| _          |               | Select the year you want to edit or v                                    | iew.                                                                |                                                   | Then click <b>EDI</b>                                                              |
| S          | elect         |                                                                          |                                                                     |                                                   | to update a goa                                                                    |
| yo         | our year      | 2014-15 2                                                                | 2015-16 2016                                                        | -17                                               | <u> </u>                                                                           |
| to         | o set         |                                                                          |                                                                     | L                                                 |                                                                                    |
| go         | oals.         | Annual Fund 🛞                                                            |                                                                     |                                                   | EDIT                                                                               |
|            |               | 19,800 USD                                                               | - US                                                                | 5D                                                | 0 USD                                                                              |
|            |               | 2015-16<br>YEAR TO DATE                                                  | 2016-<br>GOA                                                        | 17<br>L                                           | 2016-17<br>YEAR TO DATE                                                            |
|            |               |                                                                          |                                                                     |                                                   |                                                                                    |
|            |               | ⇒ Details                                                                |                                                                     |                                                   |                                                                                    |
|            |               | ⇔ Details                                                                | 2015-16<br>YEAR TO DATE                                             | 2016-17<br>COAL                                   | S-YEAR HIGH                                                                        |

### **Annual Fund**

#### Annual Fund @

Your Annual Fund goal represents how much you would like your club and club members to contribute to The Rotary Foundation's Annual Fund. Enter your club's goal below. For more information about the Annual Fund, click the Help icon.

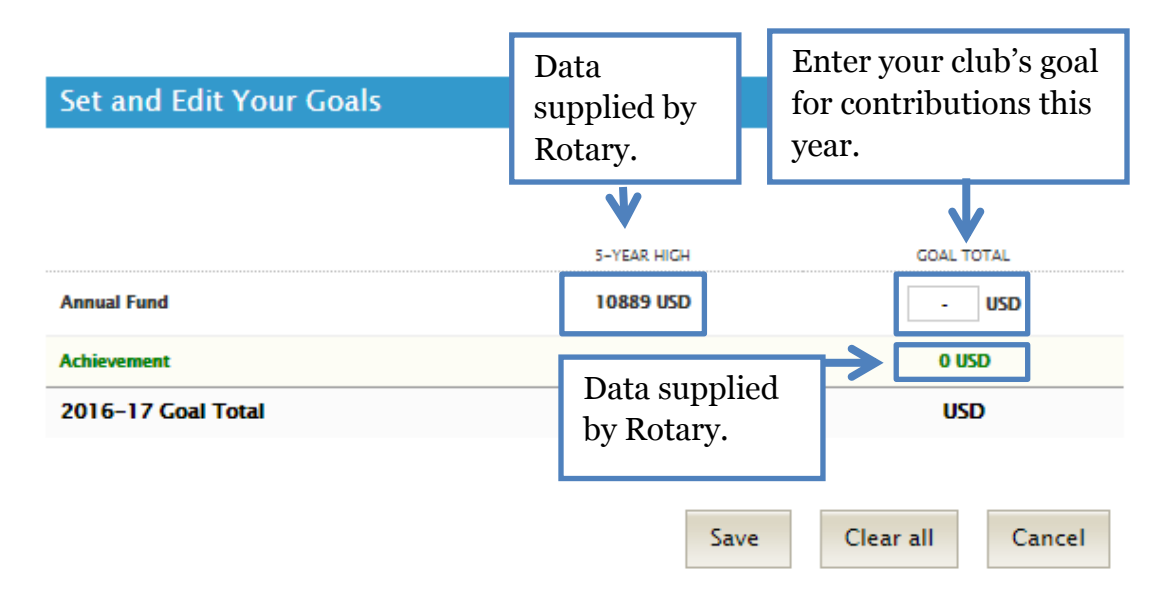

### **PolioPlus Fund**

#### PolioPlus Fund @

End Polio Now. Be a part of history and help Rotary achieve a polio-free world. Contributions to the PolioPlus Fund are eligible for Paul Harris Fellow recognition.

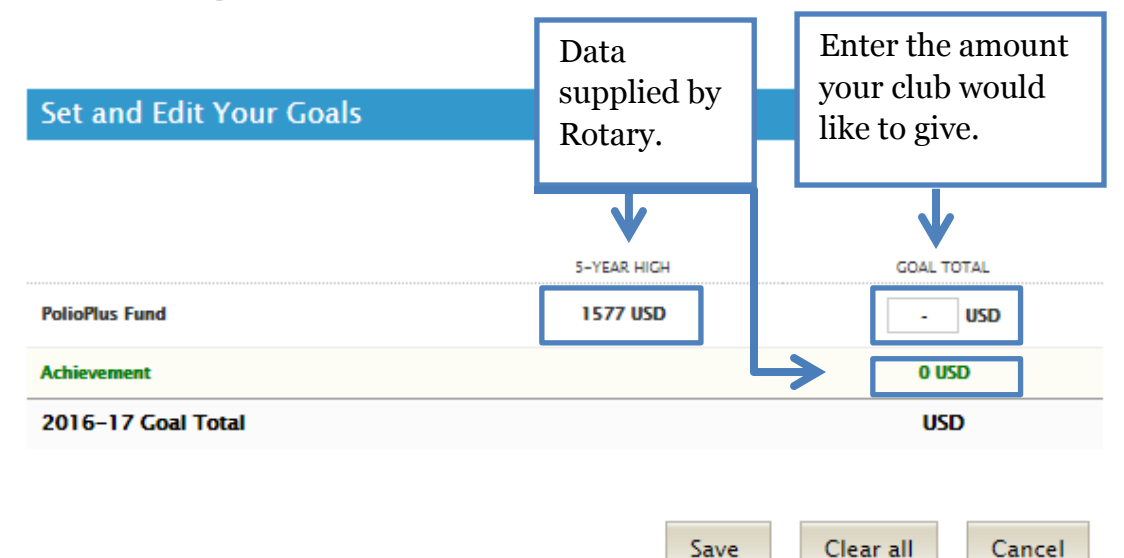

### **Major Gifts and Endowment Fund**

Enter your club's goal for new commitments in the year. Though the donation doesn't have to be received during a club officer's term, the commitment must be.

#### Major Gifts and Endowment Fund

With a commitment to achieving lasting change, Rotarians are encouraged to invest in the future of The Rotary Foundation by making a Major Gift. You can make an outright contribution or designate a portion of their estate to the Foundation's Endowment Fund.

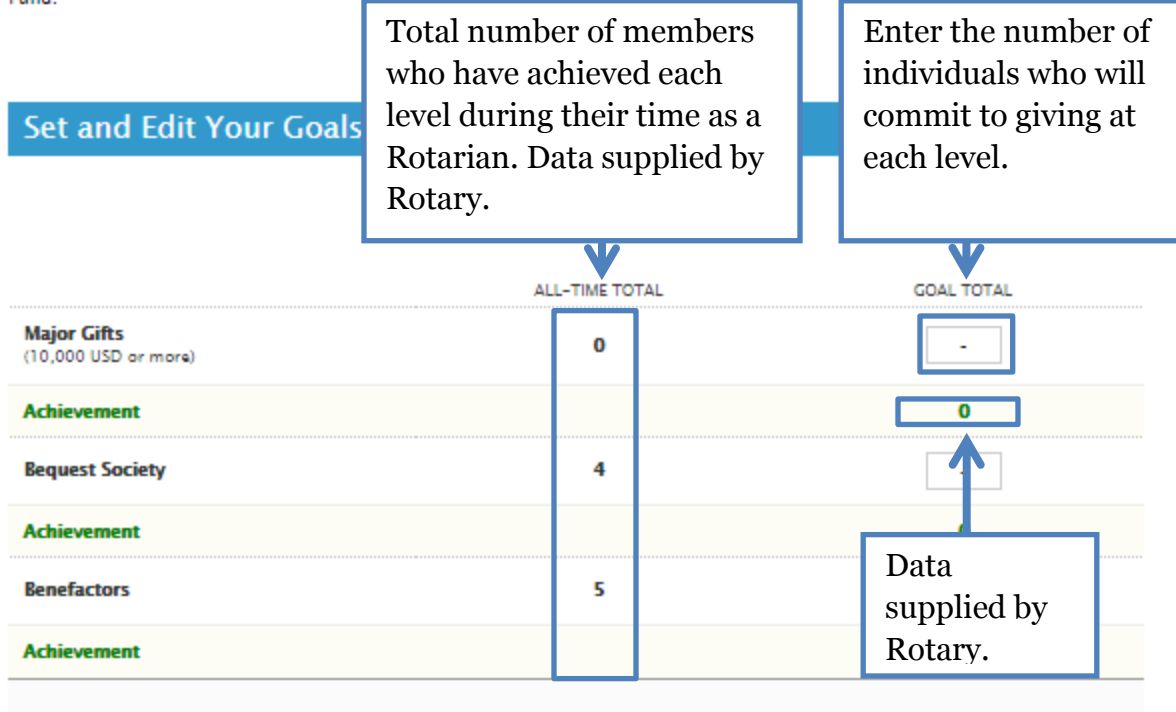

| Save | Clear all | Cancel |
|------|-----------|--------|
|------|-----------|--------|